## <u>>> Google Authenticator 設定方式<<</u>

Step 1. 手機安裝 Google Authenticator\_

iOS  $\rightarrow$  App Store / Android  $\rightarrow$  Google play

搜尋 → Google Authenticator

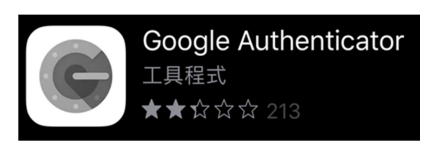

<u>Step 2.</u> 掃描個人的 QR code ; ""必須使用 Google Chrome 瀏覽器登入""

## 請在公司內部電腦使用打開網址:

http://192.168.51.205/google\_opt.php

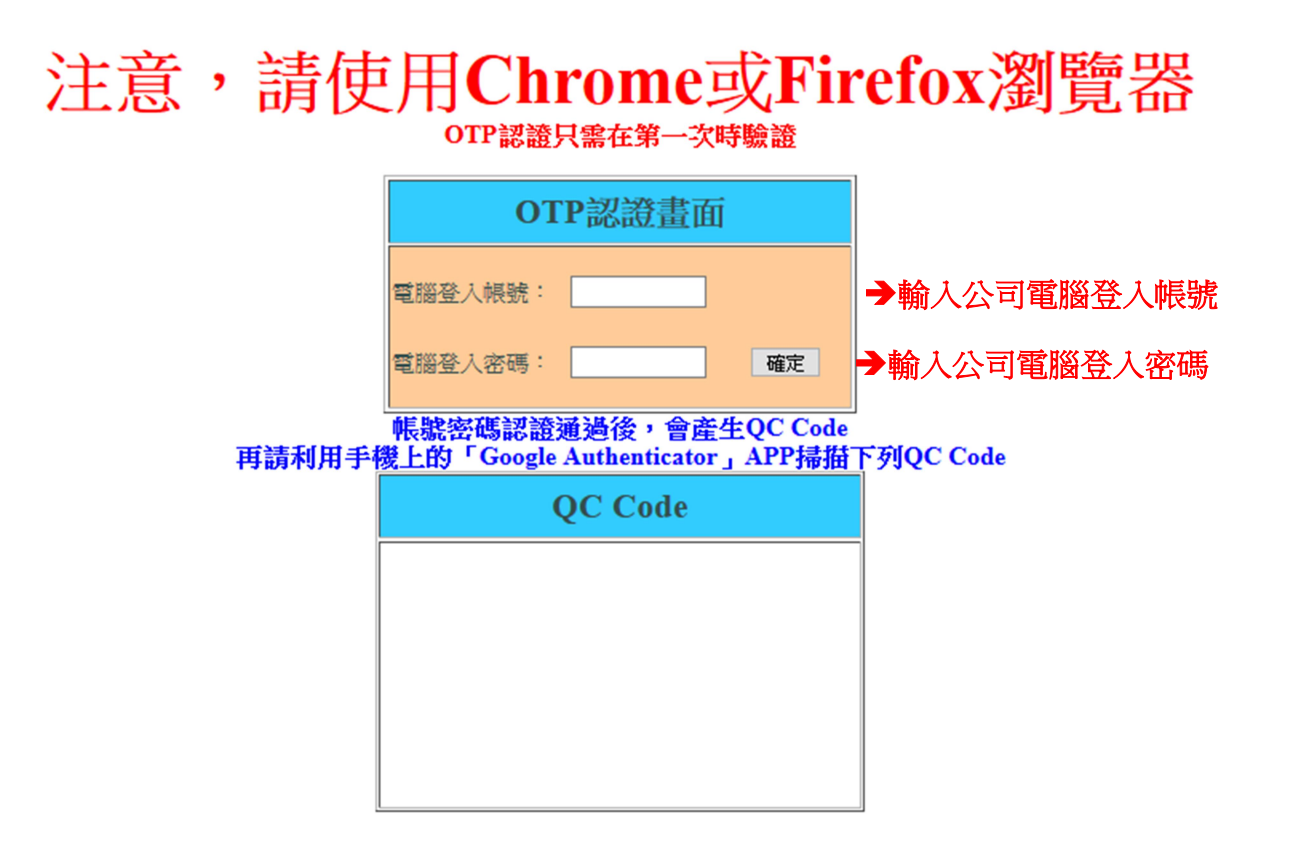

## >> Google Authenticator 設定方式<<

Step 3. 開啟手機的 google authenticator 程式

☆ 掃描 step 2 網頁產生的 QR Code

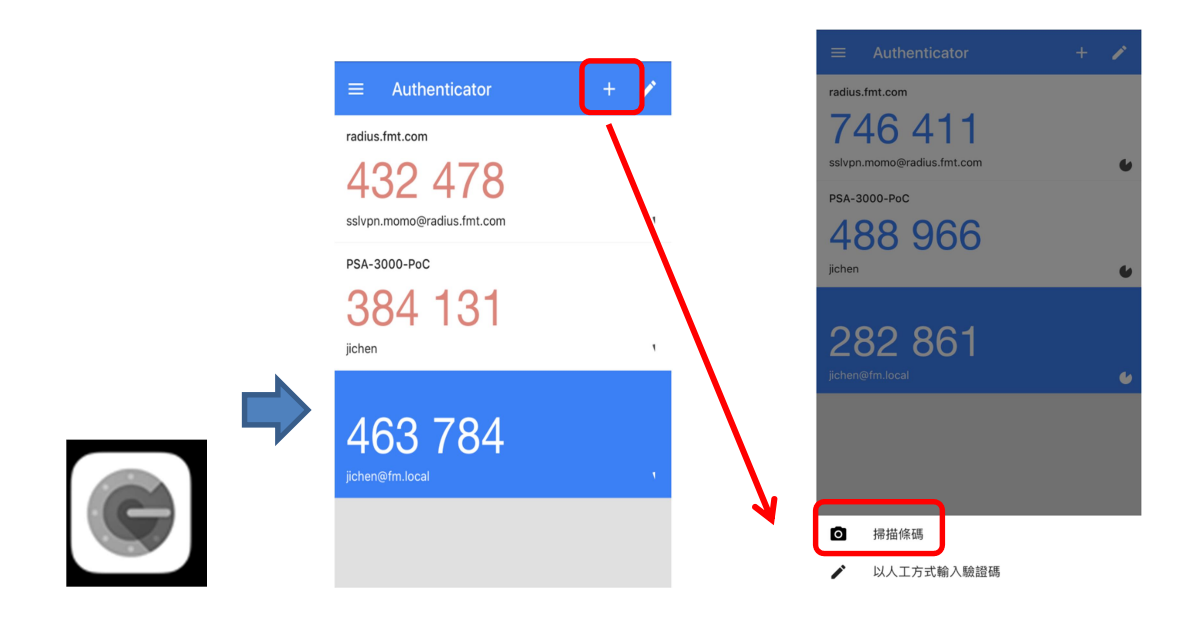

Step 4. 掃描後即會產生定期更新的認證碼

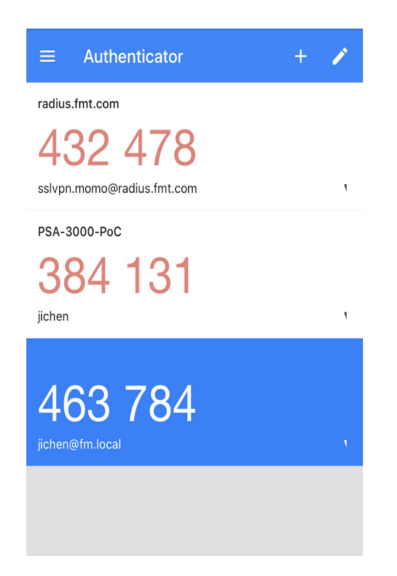